显示盒

# DP-1B

用户手册 V1.3

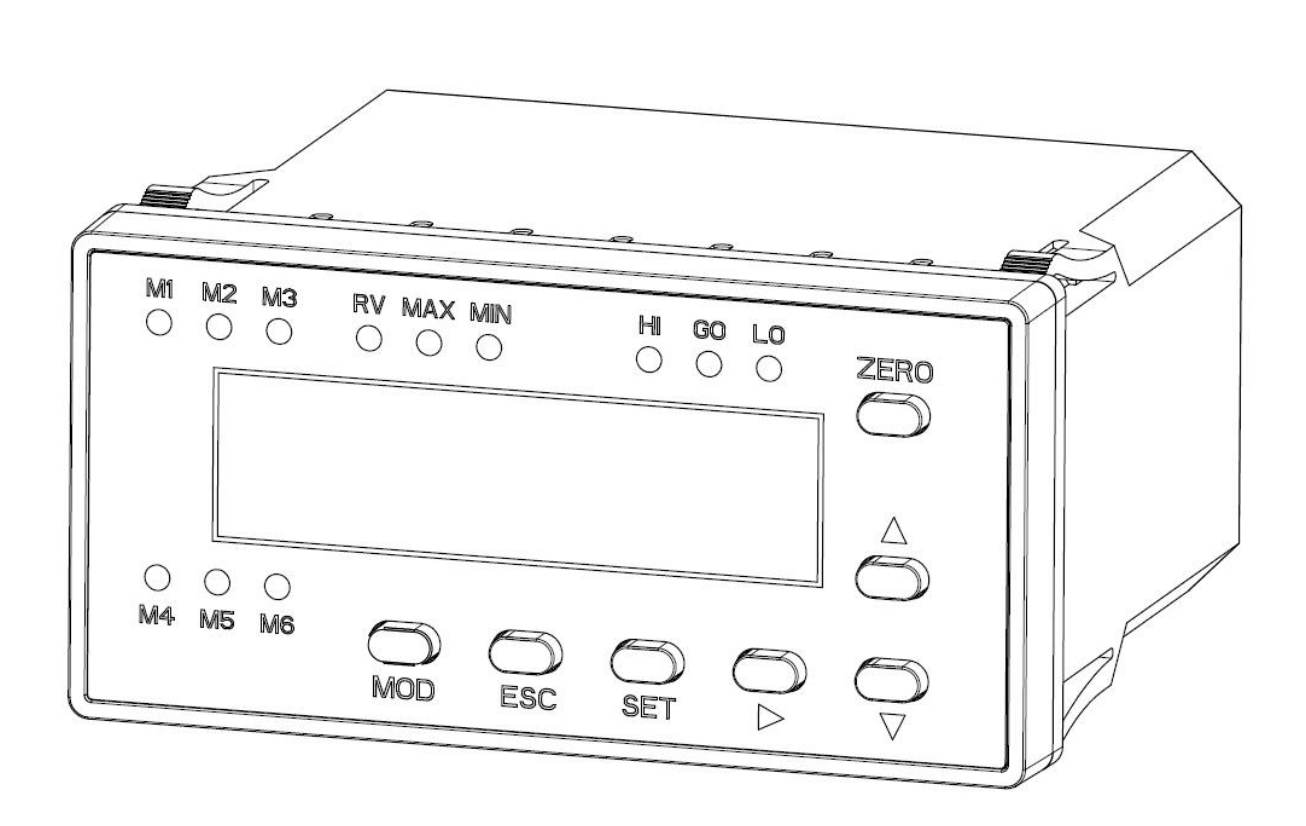

| 1 | 材   | 既述           | 3   |
|---|-----|--------------|-----|
|   | 1-1 | 功能特点         | 3   |
|   | 1-2 | 产品选型         | 3   |
|   | 1-3 | 配件选购         | 3   |
| 2 | 安装  | 专连接          | 4   |
|   | 2-1 | 外形尺寸         | 4   |
|   | 2-2 | 安装           | 4   |
|   | 2-3 | 连接           | 4   |
| 3 | 端[  | 口说明          | 5   |
|   | 3-1 | 输入输出         | 5   |
|   | 3-2 | 通讯接口         | 6   |
|   | 3-3 | 传感器接口        | 6   |
| 4 | 使月  | 月说明          | 7   |
|   | 4-1 | 面板说明         | 7   |
|   | 4-2 | 操作说明         | 8   |
|   | 4-3 | 参数设置         | 9   |
|   | 4-3 | -1 串口设置      | . 9 |
|   | 4-3 | -2 通讯地址      | 10  |
|   | 4-3 | -3 公差结果输出模式  | 10  |
|   | 4-3 | -4 公差与预设值设置  | 11  |
|   | 4-3 | -5 数据格式与方向切换 | 12  |
|   | 4-3 | -6 报警模式      | 12  |
|   | 4-3 | -7 恢复出厂设置    | 12  |
| 5 | 通订  | 汛协议          | 13  |
| 6 | 故『  | 章排除          | 15  |

# 目录

# 1 概述

### 1-1 功能特点

- 1) 带显示,可自动判断故障与报警显示;
- 2) 可按键设置设备地址和串口通讯参数等;
- 3) 带 RS232 通讯接口,可连接电脑、PLC 等, 采用 MODBUS 通讯协议;
- 4) 4种查询模式实时值、最大值、最小值、极差值;(最大最小值不适用于数显量表)。
- 5) 4 路外部输入控制实现测量数据确认、锁定、清零和输出关闭功能;
- 6) 3 路外部输出公差测试结果,可驱动外部报警灯、继电器等;
- 7) 可设置公差和预设值数据,预设值即把清零位置直接显示为工件标准值;
- 8) 3 种公差结果输出模式可选(实时输出、锁定输出、自动测量输出);
- 9) 自动工件到位判断功能,开启此功能后,当测头接触到工件且稳定停留一段时间后才输出公差判断结果;
- 10) 声音报警功能,可选择超差时声音报警或合格时声音报警
- 11) 测微计数据更新速度为 100 次每秒;
- 12) 可通过上位机软件 (GEZTEST 软件)实现通讯参数设置,数据采集与导出表格文件;

### 1-2 产品选型

型号: DP-1B; 与一代显示盒对比, 二代显示盒新增以下功能:

- 1)新增最大值、最小值、极差值查询模式(不适用于数显量表);
- 2) 新增锁定输出模式;
- 3)新增支持上位机软件更改地址或串口通讯参数等;
- 4) 新增可接九针串口型测微计

### 1-3 配件选购

测微计

规格类型:

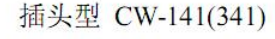

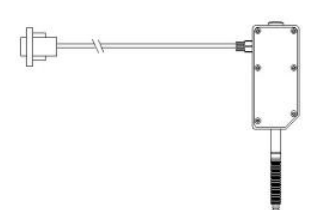

● 12V 电源与电源转换线

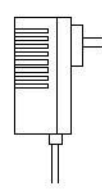

引线型 CW-141A(341A)

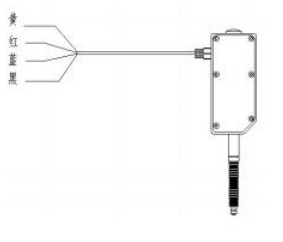

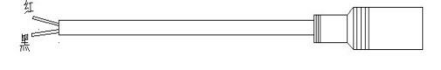

## 2 安装连接

### 2-1 外形尺寸

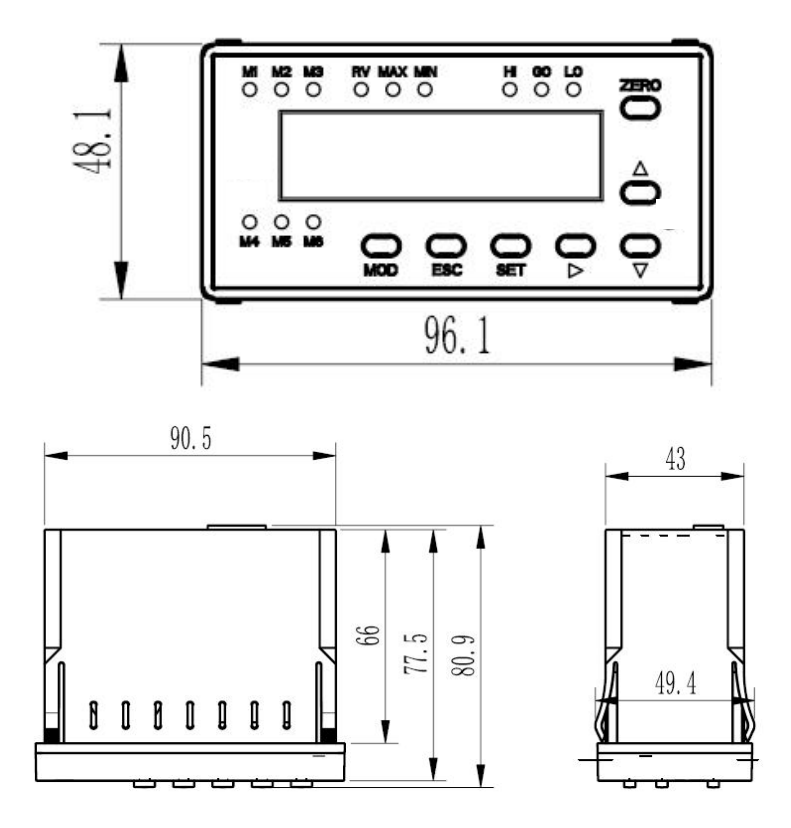

### 2-2 安装

如下图,把显示盒安插入设备的孔上,开孔尺寸为 92X45

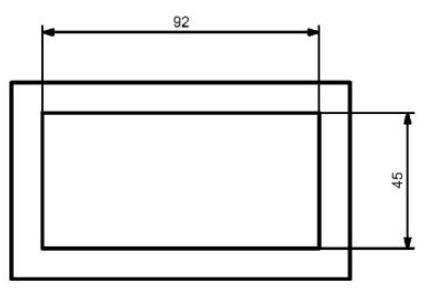

### 2-3 连接

连接带标准串口电脑,请用 RS232 串口线。连接无标准串口电脑,请用 USB 转 RS232 线,通过电脑 USB 口与显示盒相连,电脑中需安装该数据线的驱动程序。

显示盒连接 PLC 在调试时,建议用电脑先通过数据线连接显示盒,使用本公司免费软件 (GEZTEST 软件) 先连通硬件,或用第三方串口调试助手软件,直接发命令检查是否有回复数据, 再把数据线接到 PLC 或其 它设备,检查串口助手收到的命令是否正确, 最后 PLC 或其它设备再直接连显示盒。

# 3 端口说明

## 3-1 输入输出

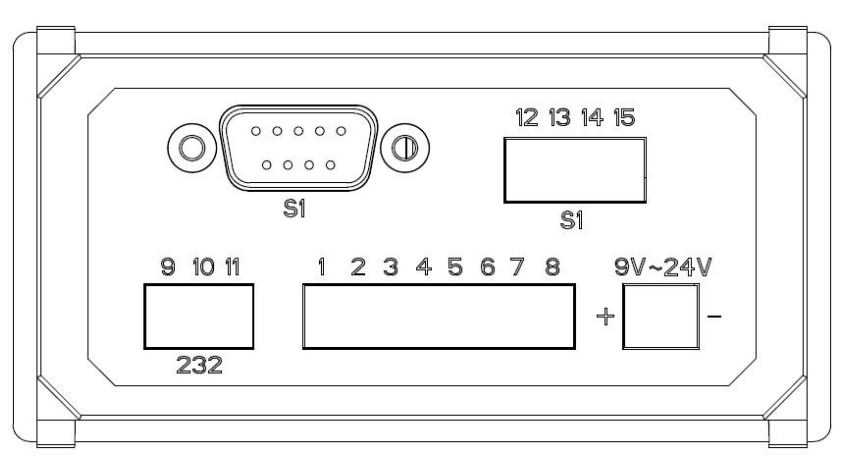

| 功能   | 端口编号   | 名称     | 说明                          | 备注                |
|------|--------|--------|-----------------------------|-------------------|
| 电源输入 | +      | 正极     | 范围 9~24V,输入功率<1W;           |                   |
|      | -( 🚽 ) | 负极 GND |                             |                   |
|      | 1      | 负极 GND |                             |                   |
| 外部   | 2      | 输出关闭   | 关闭公差结果输出(针对端口 6~8)          | 输入端口与 GND         |
| 输入   | 3      | 外部清零   | 清零测微计数据                     | 短路超过 20 毫         |
|      | 4      | 外部锁定   | 锁定显示当前测微计数据                 | 秒后触发相应功           |
|      | 5      | 外部确认   | 主动上传测微计数据(软件自动识别); 见 5 通讯协议 | 能                 |
| 外部   | 6      | 超上差输出  | 测微计数据大于上公差时输出               | 输出 <b>0V</b> , (超 |
| 输出   | 7      | 合格输出   | 测微计数据在公差范围内时输出              | 过 200mA 可能触       |
|      | 8      | 超下差输出  | 测微计数据小于下公差时输出               | 发过流保护)            |

显示盒输入输出 I/O 口电路图如下:

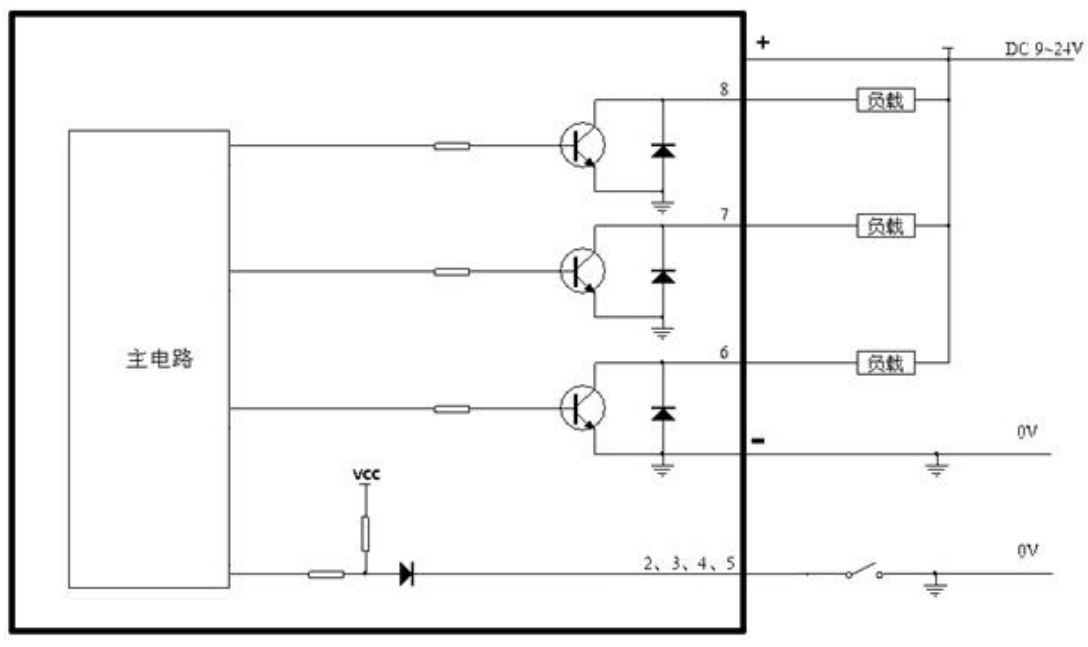

显示盒输入输出端与 PLC 连接示意图:

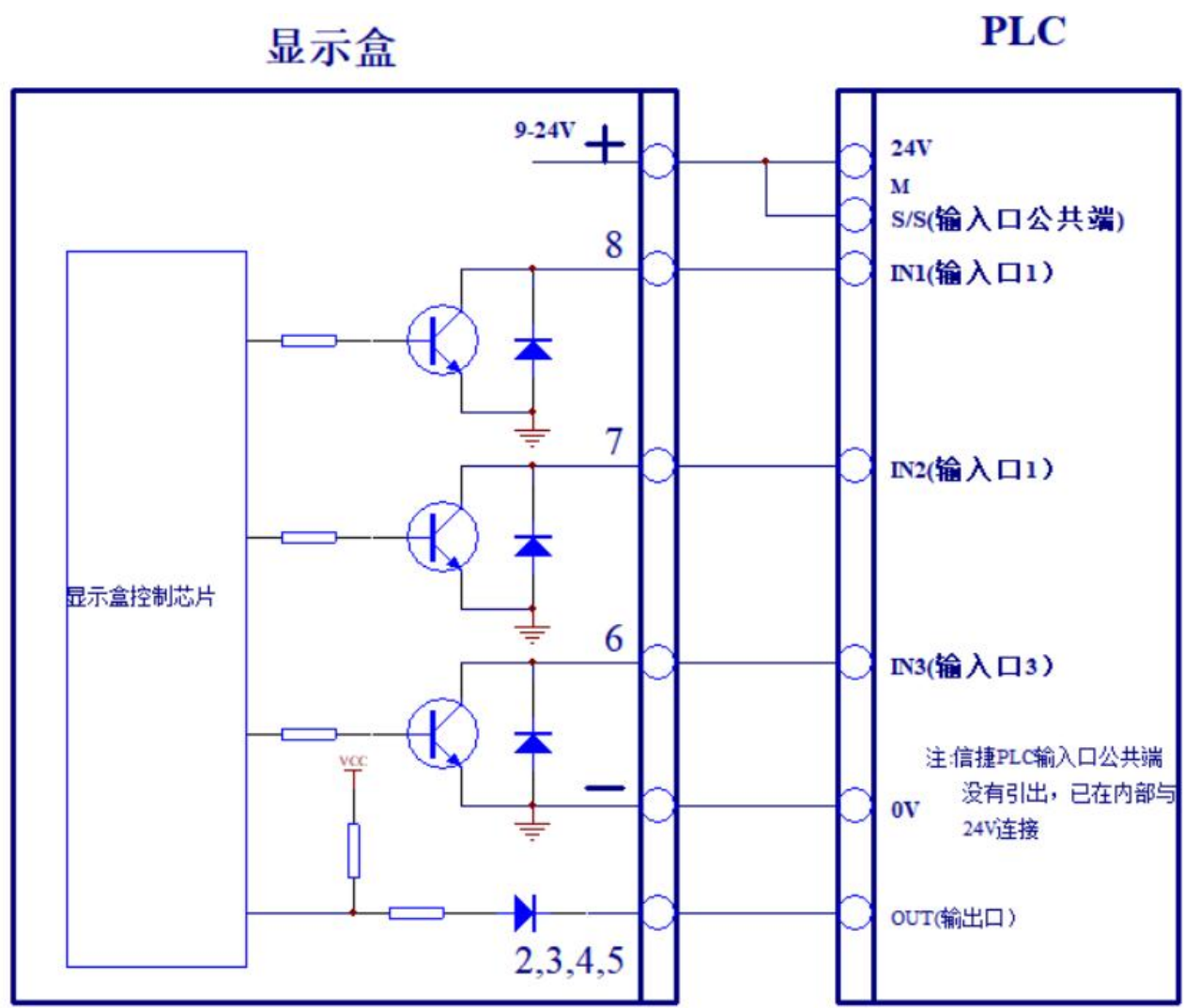

### 3-2 通讯接口

| 端口编号 | 名称            | 备注                     |
|------|---------------|------------------------|
| 9    | 输入电源负极 GND    | 地                      |
| 10   | RS232-发送(TXD) | 可以接电脑串口-Pin2(接受数据 RXD) |
| 11   | RS232-接收(RXD) | 可以接电脑串口-Pin3(发出数据 TXD) |

### 3-3 传感器接口

### 传感器接口 S1 有两种接口, 接插头型测微计或散线型测微计, 二选一不能同时接

| 端口编号 | 名称          | 备注                      |
|------|-------------|-------------------------|
| 15   | 5V          | 接引线型测微计(黄线: 5V 电源)      |
| 14   | 输入电源负极 GND  | 接引线型测微计(红线: GND 地)      |
| 13   | RS232-发送(T) | 接引线型测微计(蓝线: RXD 数据 IN)  |
| 12   | RS232-接收(R) | 接引线型测微计(黑线: TXD 数据 OUT) |

# 4 使用说明

# 4-1 面板说明

|      | 12 N        | 13 RV            | MIN      | HI<br>O  | <b>GO</b> | 0          | ZERO                             |
|------|-------------|------------------|----------|----------|-----------|------------|----------------------------------|
|      |             |                  | <br>     |          |           |            | $\stackrel{	riangle}{	extsf{O}}$ |
| M4 N | ) (<br>15 N | лб <b>С</b><br>М | O<br>ESC | O<br>SET | ) (       | $\bigcirc$ | $\bigcirc$                       |

按键说明:

| 【MOD】  | 设置公差切换                  |
|--------|-------------------------|
| [ • ]  | 移动按键//切换设置/切换查询模式(显示状态) |
| 【▲】    | 增加按键/修改按键               |
| [•]    | 减小按键/修改按键               |
| 【ZERO】 | 清零按键                    |
| (SET)  | 确认按键/设置按键               |
| ESC    | 退后按键/退出按键/退出锁定/查看故障     |
|        |                         |

LED 指示灯说明:

| (RV)    | 实时值状态指示                           |
|---------|-----------------------------------|
| ( MAX ] | 最大值状态指示                           |
| ( MIN ) | 最小值状态指示                           |
| (ні)    | 超上差,不合格;在公差设置中闪动表示设置上公差           |
| (GO)    | 产品合格,在公差带内;在公差设置中闪动表示设置预设值        |
| LO ]    | 超下差,不合格;在公差设置中闪动表示设置下公差           |
| (M1)    | 声音报警开启指示                          |
| ( M2 )  | 自动模式指示                            |
| (M3)    | 设置状态指示                            |
| 【 M4 】  | 输出状态指示 【M4】亮:外部输出开启, 【M4】灭:外部输出关闭 |
| ( M5 )  | 锁定状态指示 【M5】闪动: 数据已锁定              |
| ( M6 )  | 外部确认指示 【M6】闪动                     |
|         |                                   |

### 4-2 操作说明

#### 1) 上电:

显示盒接通电源后开始初始化,显示"-----",整个过程约3秒,在此期间智能检查硬件是否工作正常, 如发现存在故障则会显示2秒钟的故障信息;然后直接显示测微计数据;

#### 2) 数据显示:

显示屏显示数字为测头位移数据,单位为毫米,最小分辨率为1微米。

共四种查询模式, 长按【▶】键 2 秒可切换模式, 无操作 3 秒后自动保存状态(断电保存), 出厂默认为【RV】模式;

| 【RV】点亮         | 显示实时位移值 |
|----------------|---------|
| 【MAX】点亮        | 显示最大位移值 |
| 【MIN】点亮        | 显示最小位移值 |
| 【MAX】【MIN】同时点亮 | 显示位移极差值 |

#### 注:最大最小值查询功能不适用于数显量表

#### 3) 数据清零:

短按【ZERO】键可以使显示数据清 0,当预设值不为 0,且查询模式非【MAX】【MIN】极差值时,则清零后显示预设值;关于预设值设置见 4-3-4。

|         |                            | 【MAX】最大值【MIN】最小值 |  |  |  |
|---------|----------------------------|------------------|--|--|--|
|         | 【RV】实时值                    | 【MAX】【MIN】极差值    |  |  |  |
| 短按      | 将测微计数据清零;                  | 仅清除测微计最大最小值记忆;   |  |  |  |
| 【ZERO】键 |                            |                  |  |  |  |
| 长按      | 将测微计数据清零;                  | 仅清除测微计最大最小值记忆;   |  |  |  |
| 【ZERO】键 |                            |                  |  |  |  |
| 外部清零    | 短路端口 3 和电源负极 GND 将测微计数据清零; |                  |  |  |  |

#### 4) 故障显示

显示能够自动检测故障,故障发生时显示盒直接显示故障代码,同时【M1】点亮,或长按【ESC】键可 以查看故障代码;故障代码显示 "EXXX00", "E" 表示故障,当 X=1 时,表示此项故障,当 X=0 时,表示此 项正常;

从左往右数,第1个X表示输出过流故障,第2个X表示上位机通讯故障,第3个X表示测微计通讯 故障,最后2个数字预留,所以一直显示0。

例如:

E10000: 过流报警;

E01000: 上位机通讯故障;

E00100: 测微计通讯故障;

如果想退出故障显示界面,可以短按【ESC】键退出,【M1】灭,不再主动显示故障信息;或者等待所 有故障都恢复正常后延时 3 秒自动退出故障显示界面,同时下次再出现故障能主动显示故障信息。

### 4-3 参数设置

长按【SET】键,【M3】点亮,进入参数设置界面; 首先显示序号,短按【▲】键或【▼】键可以增加或减小序号;

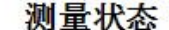

设置状态

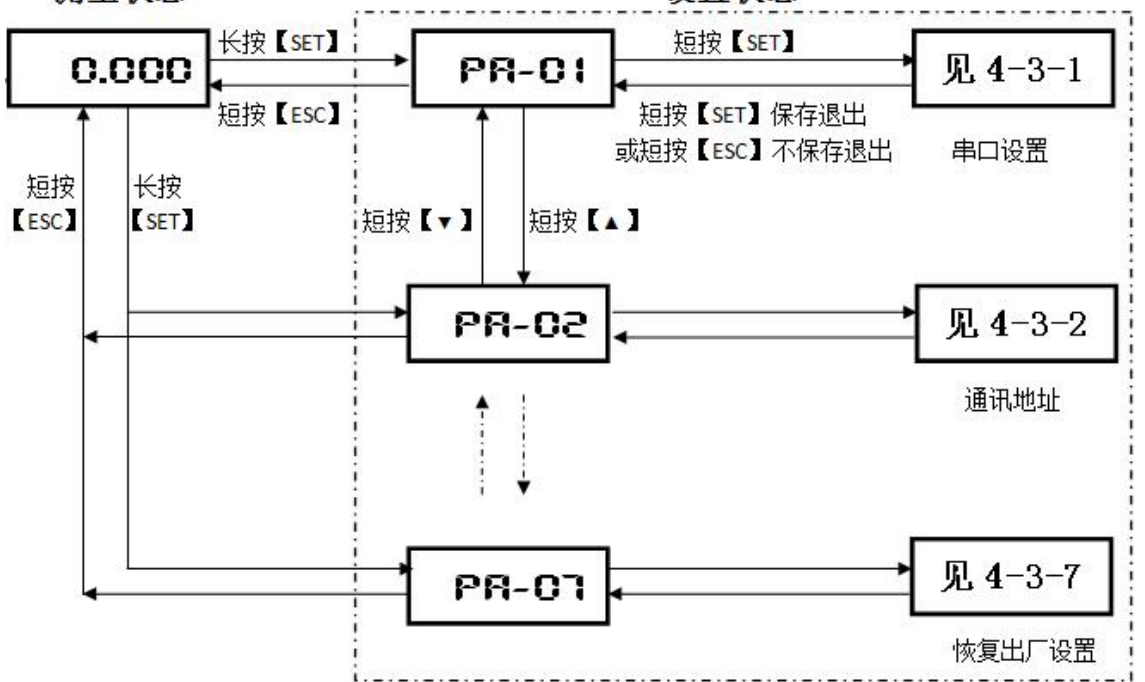

| 序号     | 功能描述      | 备注                 | 出厂默认         | 备注      |
|--------|-----------|--------------------|--------------|---------|
| PA -01 | 串口设置      | 设置串口波特率, 校验位, 停止位  | 38400, n,8,1 | 见 4-3-1 |
| PA -02 | 通讯地址      | 设置 Modbus 协议中的设备地址 | 1            | 见 4-3-2 |
| PA -03 | 公差输出模式    | 设置外部端口 6~8 的输出方式   | 持续输出         | 见 4-3-3 |
|        |           |                    | 下公差-1.000    | 见 4-3-4 |
| PA -04 | 公差设置      | 设置数据合格判定的公差范围      | 上公差 1.000    |         |
|        |           |                    | 预设值 0.000    |         |
| PA -05 | 数据格式与方向切换 | 设置传感器位移数据的格式与方向    | 01 格式;正向     | 见 4-3-5 |
| PA -06 | 报警模式      | 设置声音报警开关与方式        | 关闭报警         | 见 4-3-6 |
| PA -07 | 恢复出厂设置    | 设置恢复上述设置的出厂默认值     |              | 见 4-3-7 |

在参数设置界面下短按【SET】键确定则进入相应序号对应的功能设置进行修改,详情见备注;

### 4-3-1 串口设置

前 5 位显示表示波特率,最后一位表示停止位,短按【▶】键切换修改参数,波特率可设置 4800、9600、19200、38400、115200,短按【▲】键或【▼】键可以修改闪动的参数;最后短按【ENT】键确定保存,短按【ESC】键则不保存退出;

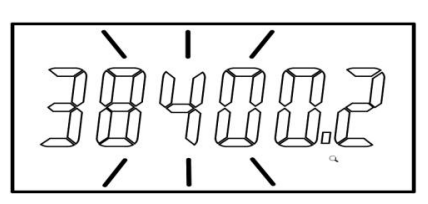

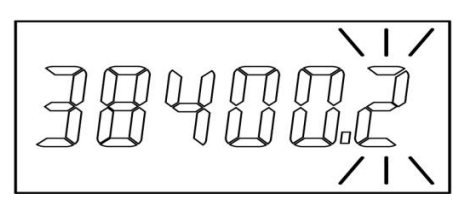

停止位可设置: "1"表示1个停止位无校验; "2"表示2个停止位无校验; "E"表示1个停止位偶校 验; "O"表示1个停止位奇校验; 无校验条件下, 已兼容1个停止位或2个停止位

#### 4-3-2 通讯地址

地址设置范围 1<sup>~</sup>254, 短按【▲】键或【▼】键可以增加或减小;长按可以快速加减;最后短按【ENT】 键确定保存, 短按【ESC】键则不保存退出;

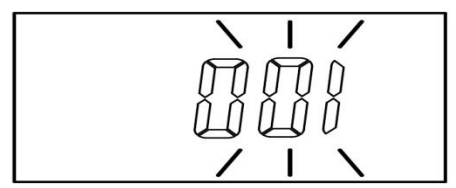

### 4-3-3 公差结果输出模式

显示第1位表示输出模式,"0"表示持续输出模式,"1"表示外部锁定控制模式,"2"表示自动检测 模式

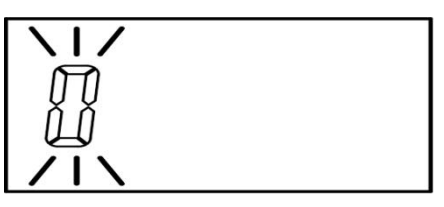

短按【▲】键或【▼】键可以修改;最后短按【SET】键确定保存, 短按【ESC】键则不保存退出; 1) 持续输出模式

一直保持输出状态,不会关闭,【M4】灯长亮,【HI】【GO】【LO】点亮与相应外部输出保持一致 【HI】点亮:数据>上公差设置数据,对应端口 8 输出拉低至 GND;

【GO】点亮:数据在公差设置范围内,对应端口7输出拉低至 GND;

【LO】点亮:数据<下公差设置数据,对应端口6输出拉低至GND。

#### 2) 外部锁定控制模式

只在外部锁定信号有效时输出,锁定时端口 6<sup>~</sup>8 有输出,【M4】灯亮,解锁时端口 6<sup>~</sup>8 无输出,【M4】 灯灭,其中:

RV 状态: 锁定输入(端口 4)接地 GND 后为锁定,断开为解锁;

非 RV 状态:锁定输入(端口 4)接地 GND 后立即清除记忆然后持续采集数据,直到与地 GND 断开后锁定数据显示并输出公差结果,同时【M5】闪动,退出只能短按【ESC】键可以解锁,或者继续下一次测量。

#### 3) 自动检测模式

测微计数据在规定时间内保持稳定后才会输出,【M4】灯亮,端口 6<sup>~</sup>8 有输出,反之无输出,【M4】 灯灭,此时可短按【▶】键切换设置内容,只能修改呈闪动状态的参数,其中:

第2位表示自动检测时间,修改范围1~9,单位:200ms;

第3位表示检测数据稳定变化量,修改范围1~9,单位: 0.005mm

第4位和第5位表示超时输出时间, 修改范围 01~99, 单位: 秒

第6位表示自动检测起点,L表示最小值为起点,H表示最大值为起点;清零能清除起点记忆值

起点定义为:1 号测微计数据,当离开起点 0.05mm 后开始计算测微计数据是否稳定,才会有输出,否则无输出。

例如:

"2.3.2.50.L"表示: 当测头数据超过最小值(起点)0.05mm 时开始计时自动判断输出,如果 0.6 秒内数据变 化不超过 0.01mm,则输出公差结果,反之,不输出;但如果超过 50 秒后强行输出公差结果;

### 4-3-4 公差与预设值设置

●进入设置状态

此时数字最高位和"LO"指示灯都闪动,数字闪动表示可以被修改,"LO"指示灯闪动表示现在设置的是下公差

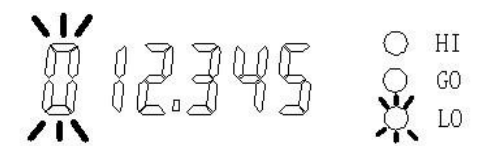

● 切换设置数据类型

按下【MOD】键,"LO"灯、"HI"灯和"GO"灯依次循环闪动,"LO"表示设置下公差;"HI"灯 表示设置上公差;"GO"灯表示设置预设值,即设置清零后所显示的数值。

预设值是在零点基础上增加设定数值,每次清零后,都会显示该数值。预设值的用法是,用户把 预设值设置为标准工件的实际尺寸,当用户用标准工件来校准时,按下清零键,这时就会显示预设的 标准值,这样,测量其他工件的时就会显示被测工件的实际尺寸,而不是偏差值。 近常公差后,可自动比较上下公差的主体,下公差应该本下上公差,如用近常进得自动。

设置公差后,可自动比较上下公差的大小,下公差应该小于上公差,如果设置错误会出现错误提醒, 见下图

显示出错信息后,自动重新回到上公差设置状态。

● 修改设置数据

在上述三个设置状态,如果是最高位闪动,按下【▲】键或【▼】键,则在"0~9"和"一"之间切换,"一"表示可以设置负数。长按【ZERO】键可以清零设置值。

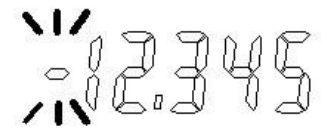

按下【▶】键:,闪烁位右移一位,可不断循环。按下【▲】键可以使闪动位置的数据加一,或按 下【▼】键可以使闪动位置的数据减一,

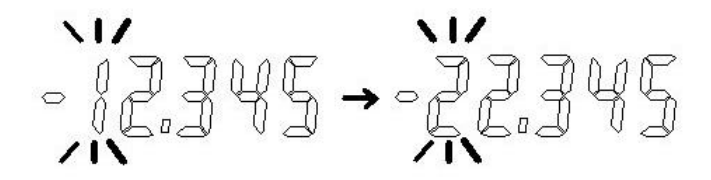

#### ● 退出设置

设置结束后,按下【SET】键,"M3"指示灯灭,退出公差设置状态并保存所设置的数据。如果不想保存 当前设置的数据,则短按【ESC】键退出公差设置状态。

### 4-3-5 数据格式与方向切换

显示第3位和第4位表示数据格式,最后1位表示方向,短按【▶】键切换修改参数,短按【▲】键或 【▼】键可以修改闪动的参数;最后短按【SET】键确定保存,短按【ESC】键则不保存退出;

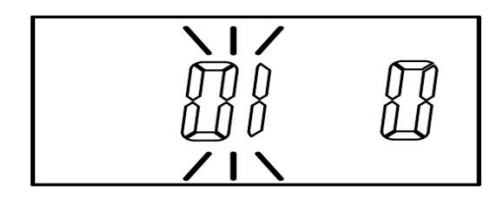

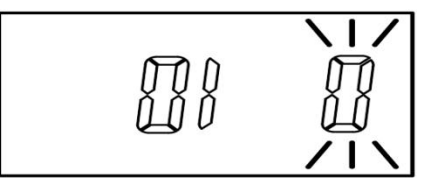

#### 1) 数据格式

"01"格式表示测微计 4 个字节数据取第 1 个字节表示正负数,01 表示负数;00 表示正数;后 3 个字节组成为无符号整数,如 01 00 00 01 表示-0.001mm。

"FF"格式表示测微计 4 个字节数据组成为 1 个 32 位有符号整数;如 ff ff ff 表示-0.001mm。2)方向

"0" 表示正向; 推动测杆时数据增加

"1" 表示反向; 推动测杆时数据减小

### 4-3-6 报警模式

显示前 3 位表示报警开关,最后 2 位表示报警条件,短按【▶】键切换修改参数,短按【▲】键或【▼】 键可以修改闪动的参数;最后短按【SET】键确定保存,短按【ESC】键则不保存退出;

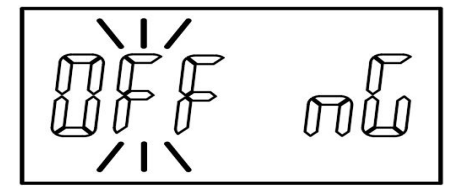

报警开关"oFF"表示:关声音报警; 报警开关"on"表示:开声音报警 报警条件"nG"表示:数据超差报警 报警条件"Go"表示:数据合格报警

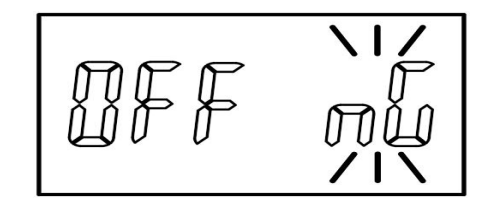

### 4-3-7 恢复出厂设置

刚开始显示"no",表示取消,此时如果短按【SET】键或【ESC】键后会退出,只能先短按【▲】键或 【▼】键,显示"yES",表示确定,此时再短按【SET】键才会恢复出厂设置后并退出;

# 5 通讯协议

- 采用 MODBUS RTU 模式, CRC16/Modbus x16 +x15 +x2 +1
- CRC\_L 表示校验码低 8 位, CRC\_H 表示校验码高 8 位

● 默认站号地址:01, 下方举例以01为通讯地址;

#### 1) 查询位移数据

| 说明     | 读取命令: 03                                 |                            |         |       |         |       |       |       |       |  |  |
|--------|------------------------------------------|----------------------------|---------|-------|---------|-------|-------|-------|-------|--|--|
|        | 读取数据地址: 00(西门子 PLC: 400001)              |                            |         |       |         |       |       |       |       |  |  |
|        | 读取数据                                     | 读取数据长度:02                  |         |       |         |       |       |       |       |  |  |
| 序号     | 1                                        | 1 2 3 4 5 6 7 8 9          |         |       |         |       |       |       |       |  |  |
| 发送格式   | 地址                                       | 03                         | 00      | 00    | 00      | 02    | CRC_L | CRC_H |       |  |  |
| 回复格式   | 地址                                       | 03                         | 04      | Dat1  | Dat2    | Dat3  | Dat4  | CRC_L | CRC_H |  |  |
|        | 其中, Dat1~Dat4 为传感器位移数据                   |                            |         |       |         |       |       |       |       |  |  |
| 发送举例   | 01 03 00                                 | 00 00 02 c4                | 1 Ob    |       |         |       |       |       |       |  |  |
| 回复举例1  | 01 03 04                                 | 01 00 00 0a                | a 7b cb |       |         |       |       |       |       |  |  |
|        | 0100 00 0a 表示 -0.01mm,数据格式为"01", 见 4-3-6 |                            |         |       |         |       |       |       |       |  |  |
| 回复举例 2 | 01 03 04                                 | 01 03 04 FF FF FF FF FB A7 |         |       |         |       |       |       |       |  |  |
|        | FF FF FF F                               | F 表示-0.0                   | 01mm,娄  | 女据格式为 | "FF", 见 | 4-3-6 |       |       |       |  |  |

### 2) 清零

| 说明   | 写入命令     | : 06                        |      |    |    |    |       |       |  |
|------|----------|-----------------------------|------|----|----|----|-------|-------|--|
|      | 写入地址     | 写入地址: 0800H(十六进制) 2048(十进制) |      |    |    |    |       |       |  |
|      | 写入数据     | 写入数据: AB56H(十六进制)           |      |    |    |    |       |       |  |
| 序号   | 1        | 2                           | 3    | 4  | 5  | 6  | 7     | 8     |  |
| 发送格式 | 地址       | 06                          | 08   | 00 | AB | 56 | CRC_L | CRC_H |  |
| 回复格式 | 地址       | 06                          | 08   | 00 | AB | 56 | CRC_L | CRC_H |  |
| 发送举例 | 01 06 08 | 01 06 08 00 AB 56 74 A4     |      |    |    |    |       |       |  |
| 回复举例 | 01 06 08 | 00 AB 56 7                  | 4 A4 |    |    |    |       |       |  |

#### 3) 外部确认:

| 触发条件 | 短路端口 5 和电源负极 GND 保持 20ms, |    |    | , 则显示 | 京盒确认当前数据主动上传测微计数据 |      |      |       |       |
|------|---------------------------|----|----|-------|-------------------|------|------|-------|-------|
|      | 见 3-1                     |    |    |       |                   |      |      |       |       |
| 序号   | 1                         | 2  | 3  | 4     | 5                 | 6    | 7    | 8     | 9     |
| 发送格式 | 地址                        | 83 | 04 | Dat1  | Dat2              | Dat3 | Dat4 | CRC_L | CRC_H |
|      | 其中, Dat1~Dat4 为传感器位移数据    |    |    |       |                   |      |      |       |       |
| 发送举例 | 01 83 04 00 00 00 E5 F3   |    |    |       |                   |      |      |       |       |

#### 4) 修改查询模式

| 说明   | 写入命令                    | <b>≻: 0</b> 6 |       |       |       |    |       |       |  |
|------|-------------------------|---------------|-------|-------|-------|----|-------|-------|--|
|      | 写入地址                    | : 3036H(      | 十六进制) | 12342 | (十进制) |    |       |       |  |
|      | <b>写入数据</b> :查询模式       |               |       |       |       |    |       |       |  |
| 序号   | 1                       | 2             | 3     | 4     | 5     | 6  | 7     | 8     |  |
| 发送格式 | 地址                      | 06            | 30    | 36    | 00    | 查询 | CRC_L | CRC_H |  |
|      |                         |               |       |       |       | 模式 |       |       |  |
| 回复格式 | 地址                      | 06            | 30    | 36    | 00    | 查询 | CRC_L | CRC_H |  |
|      |                         |               |       |       |       | 模式 |       |       |  |
|      | 查询模式 =0,表示实时值模式         |               |       |       |       |    |       |       |  |
|      | 查询模式 =1,表示最大值模式         |               |       |       |       |    |       |       |  |
|      | 查询模式 =2,表示最小值模式         |               |       |       |       |    |       |       |  |
|      | 查询模式 =3,表示极差模式(最大最小值之差) |               |       |       |       |    |       |       |  |
|      | 见 4-2                   |               |       |       |       |    |       |       |  |
| 发送举例 | 01 06 30 36 00 01 A7 04 |               |       |       |       |    |       |       |  |
| 回复举例 | 01 06 30 36 00 01 A7 04 |               |       |       |       |    |       |       |  |
|      | 查询模式                    | 设置为最          | 大值模式  |       |       |    |       |       |  |

#### 附录一:CRC 算法举例

```
unsigned short CRC(unsigned char frame[], int n)
//数组 frame 是 CRC 校验的对象, n 是要校验的字节数
{
    int i, j;
    unsigned short crc,flag;
    crc=0xffff;
    for(i=0;i<n;i++)</pre>
    {
        crc^=frame[i];
        for(j=0;j<8;j++)
        {
             flag=crc&0x0001;
             \operatorname{crc} \gg =1;
             if(flag)
             {
                 crc&=0x7fff;
                 crc^=0xa001;
            }
        }
    }
```

```
return(crc);
```

}

注: MODBUS CRC 校验码传输是低位在前,高位在后。

# 6 故障排除

| 故障        | 检查                     | 解决办法                      |  |  |
|-----------|------------------------|---------------------------|--|--|
|           | 显示盒显示是否正常              | 检查电源                      |  |  |
|           | 电脑设备管理器查看 COM, 看电脑是    | 不能识别, 更换 USB-232 数据线      |  |  |
|           | 否识别 USB-232 数据线?       |                           |  |  |
| 连不上电脑     | COM 端口号是否大于 16?        | 换个 USB 口接, 或者更改端口号<16     |  |  |
|           | GEZTEST 软件是否提示扫描当前 COM | 软件不兼容 USB-232 数据线, 更换, 推荐 |  |  |
|           | 端口号                    | 使用本公司生产的 USB-232 数据线      |  |  |
|           | 显示盒异常                  | 更换显示盒                     |  |  |
| 推动测微计数据无  | 测微计是否损坏? 是否报警 E00100?  | 更换测微计                     |  |  |
| 变化        | 更换正常的测微计还是不行?          | 更换显示盒                     |  |  |
| 清零后数据不为0  | 检查预设值是否设置不为0           | 设置预设值为0                   |  |  |
| 功能异常      |                        | 恢复出厂设置                    |  |  |
| 数据不准确     |                        | 更换测微计                     |  |  |
| 无输出       | M4 灯是否点亮?              | 检查公差设置模式                  |  |  |
|           | M1灯是否点亮?               | 部分故障发生时停止输出               |  |  |
| 显示 E10000 | 外部输出电流过大               | 检查外部输出负载                  |  |  |
| 显示 E01000 | 上位机发送命令格式是否正确?         | 更换显示盒                     |  |  |

| 地址 | 名称  | 长度   | 属性 |
|----|-----|------|----|
| 00 | 位移量 | 4 字节 | R  |

## 格式一位移量说明(默认)

| 字节1  | 符号位  | 01 代表符号 |
|------|------|---------|
| 字节 2 |      |         |
| 字节 3 | 位移数据 | 16 进制   |
| 字节 4 | 位移数据 | 16 进制   |

格式二位移量说明

| 字节1  | 位移数据 | 32 位有符号整数     |
|------|------|---------------|
| 字节 2 | 位移数据 | (16 进制),单位 um |
| 字节 3 | 位移数据 |               |
| 字节 4 | 位移数据 |               |